## Lab 9: VEGETATION INDICES AND SUPERVISED CLASSIFICATION Tran Quang Bao

#### **1. Vegetation Indices**

There are many methods for classifying satellite imagery, and each classification method has its own pros and cons. Today's Lab will guide how to use ENVI/ArcGIS to classify land cover based on the NDVI vegetation index. Two layers of images are provided from the Sentinel satellite image with a resolution of 10m. The formula for NDVI calculation:

$$NDVI = \frac{NIR - RED}{NIR + RED}$$

Sample thresholds for each class of land cover:

| Classes     | NDVI value    |
|-------------|---------------|
| Water       | < 0.261       |
| Residential | 0.261 - 0.475 |
| Bareland    | 0.475 - 0.535 |
| Forest      | > 0.535       |

**Using ArcGIS** 

Add bands NIR and RED

ArcToolBox -> Spatial Analyst Tools -> Map Algebra -> Raster Calculator.

Using Expression as the following capture:

|             | and the second second s |                                                             |
|-------------|----------------------------------------------------------------------------------------------------|-------------------------------------------------------------|
|             |                                                                                                    |                                                             |
|             | Viath 🔨                                                                                                    | 4                                                           |
| 9 / == != & | φ                                                                                                    |                                                             |
| 6 * > >=    | φ2                                                                                                    |                                                             |
| 3 - < <= ^  | pat<br>t                                                                                                    |                                                             |
| . + ( ) ~   |                                                                                                    |                                                             |
|             | 9 / == != & Ex<br>6 * > >=   Ex<br>3 - < <= ^ Fin<br>. + ( ) ~ Lr<br>                                                                                                    | 9  / == != &    Abs  Exp    Exp10  Exp2    Float  Int   +() |

# Applying Classify Tool for classification

Tran Quang Bao – Vietnam National University of Forestry

#### 2. Supervised Classification

Supervised classification requires that the user select training areas for use as the basis for classification. Various comparison methods are then used to determine if a specific pixel qualifies as a class member.

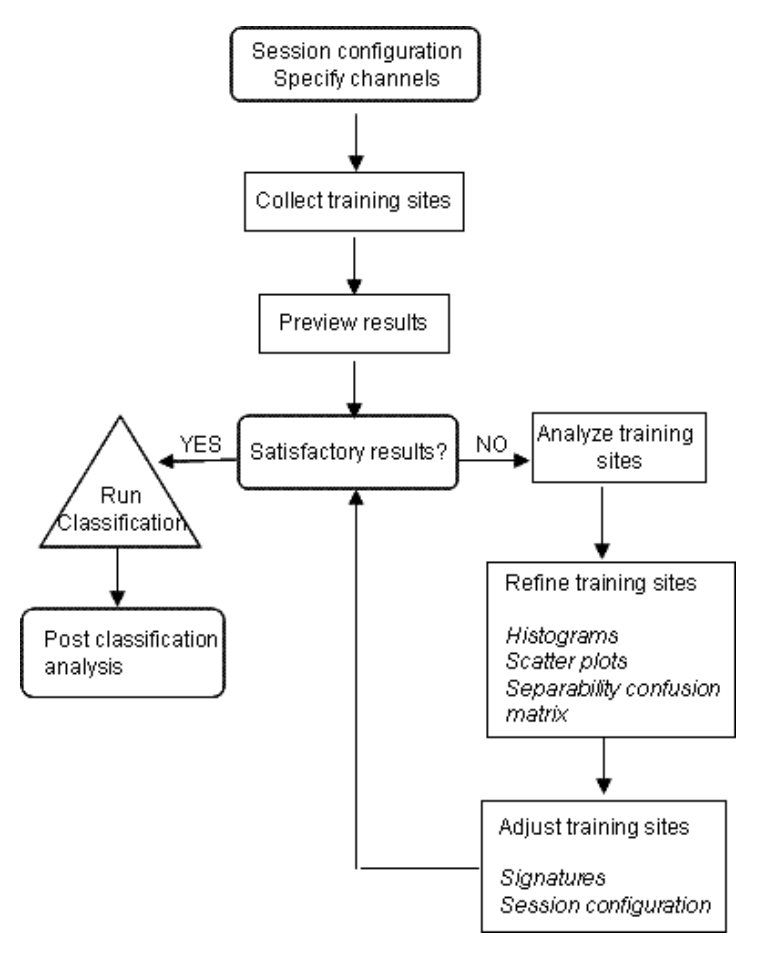

### **Supervised Classification Process**

## Supervised Classification in ArcGIS Add Image

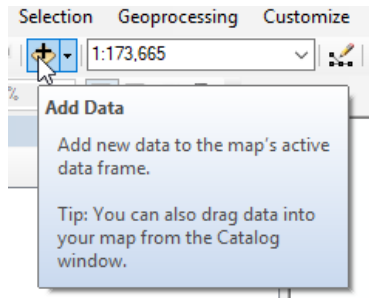

Tran Quang Bao – Vietnam National University of Forestry

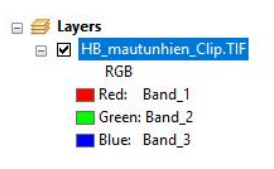

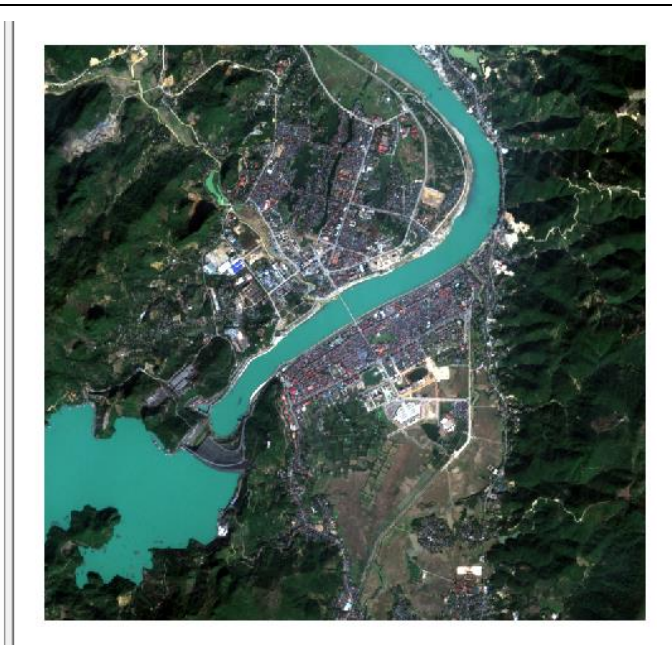

## **Activate Image Classification Toolbar**

 Right Click in Toolbar => Image Classification.

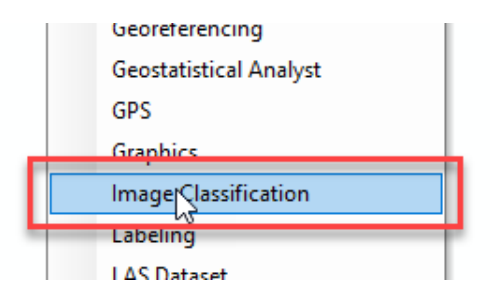

#### **Create training samples file**

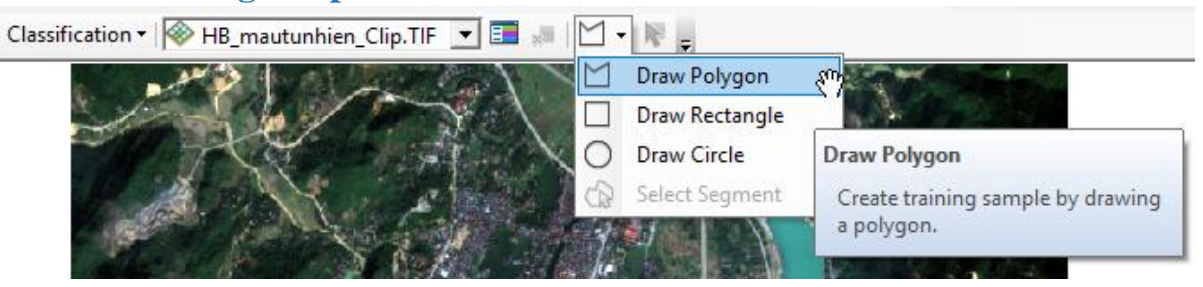

• Vẽ các polygon cùn trạng thái (ví dụ Nước)

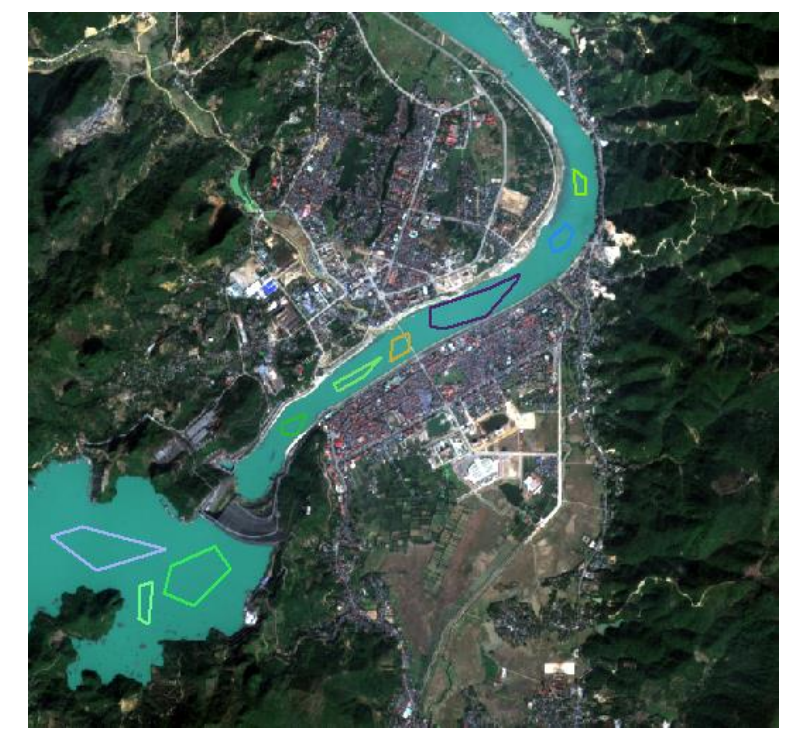

■ Merge Training Samples → Change Class Name and Color

| Training Sample Manager |                |                |         |  |  |
|-------------------------|----------------|----------------|---------|--|--|
| * 🖻                     | 🖬 📴 🗄 🗙        | ↑ ↓ ↓          | 🛓 🖉 Σ 📗 |  |  |
| ID                      | Class Merge tr | aining samples | Color   |  |  |
| 1                       | Class 1        | 1              |         |  |  |
| 2                       | Class 2        | 2              |         |  |  |
| 3                       | Class 3        | 3              |         |  |  |
| 4                       | Class 4        | 4              |         |  |  |
| 5                       | Class 5        | 5              |         |  |  |
| 6                       | Class 6        | 6              |         |  |  |
| 7                       | Class 7        | 7              |         |  |  |
| 8                       | Class 8        | 8              |         |  |  |
| 9                       | Class 9        | 9              |         |  |  |
| 10                      | Class 10       | 10             |         |  |  |
|                         |                |                |         |  |  |

| 📰 Training Sample Manager |               |       |       |  |
|---------------------------|---------------|-------|-------|--|
| ×= 🖻                      | ) 🖬   🗄 🕂 🗧 🗙 | ↑ ↓ № | 🚹 🙋 Σ |  |
| ID                        | Class Name    | Value | Color |  |
| 1                         | Nước          | 1     |       |  |

• Create sample for other classes

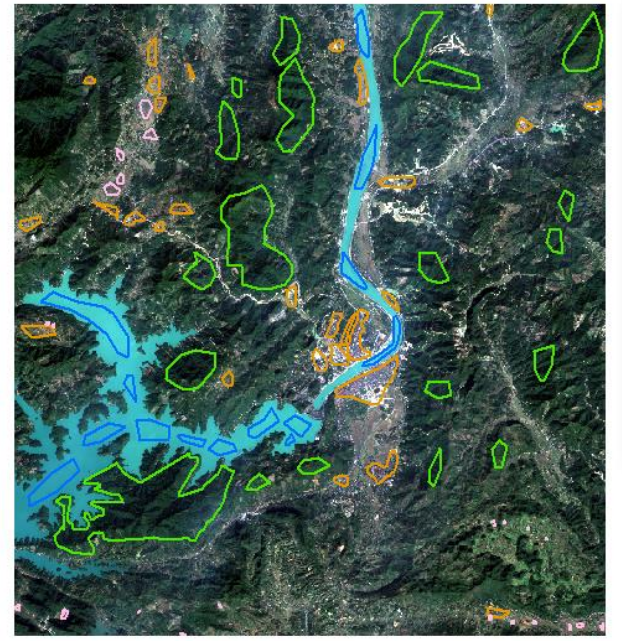

| * 6 | 🛉 🔚 🗄 🕂 🖌  | ↑ ↓ № | 🌆 🖄 🏼 |
|-----|------------|-------|-------|
| ID  | Class Name | Value | Color |
| 1   | Nuoc       | 1     |       |
| 2   | Do thi     | 15    |       |
| 3   | Rung       | 16    | 1000  |
| 4   | Dat Trong  | 36    |       |
|     |            |       |       |
| <   |            |       | >     |

# • Save (Signature):

| 🔳 Tr | aining Sample Man | ager  |       |        |                  | × |
|------|-------------------|-------|-------|--------|------------------|---|
| * 🖻  | , 🔚   🗄 🕂 🗧 🗙     | ↑ ↓ 👫 |       | Z 🛛    | _                |   |
| ID   | Class Name        | Value | Color | Colast | a signature file |   |
| 1    | Nuoc              | 1     |       | 88575  | a signature nie  |   |
| 2    | Do thi            | 15    |       | 89976  |                  |   |
| 3    | Rung              | 16    |       | 379042 |                  |   |
| 4    | Dat Trong         | 36    |       | 8443   |                  |   |
|      |                   |       |       |        |                  |   |
|      |                   |       |       |        |                  |   |
|      |                   |       |       |        |                  |   |

| 🔇 Save As    |                             |                                                  |                            | ×              |
|--------------|-----------------------------|--------------------------------------------------|----------------------------|----------------|
| Save in:     | phanloai                    |                                                  | 🖂 🕝 🤌 📂 🗉                  |                |
| Quick access | Name                        | ^<br>No items match you                          | Date modified<br>r search. | Туре           |
| Desktop      | <                           |                                                  |                            | >              |
| Libraries    | File name:<br>Save as type: | Signature_HoaBinh.gsg<br>Signature Files (*.gsg) | ~                          | Save<br>Cancel |

.....

# Run Maximum Likelihood Classification

| Clas | sification 🛛 🖗 HB_mautunhien_Clip.TIF 📗 | - 💷 🗾 - 🦹 -                       |
|------|-----------------------------------------|-----------------------------------|
|      | Interactive Supervised Classification   |                                   |
| 1    | Maximum Likelihood Classification       | m                                 |
| ~    | Iso Cluster Unsupervised Classification |                                   |
| ~    | Class Probability                       | Maximum Likelihood Classification |
| ~    | Principal Components                    | Perform maximum likelihood        |
|      |                                         | using a signature file.           |

| Maximum Likelihood Classification                              |   |      | ×        |
|----------------------------------------------------------------|---|------|----------|
| Input raster bands                                             |   |      | ^        |
|                                                                |   | -    | <b>2</b> |
| HB_432_mautunhien.TIF                                          |   |      | +        |
|                                                                |   |      | -<br>-   |
|                                                                |   |      | ^        |
|                                                                |   |      | 1        |
|                                                                |   |      | +        |
|                                                                |   |      |          |
|                                                                |   |      |          |
| Input signature file                                           |   |      |          |
| D: \#MRBAO \CaoHoc \Data \phanloai \signature_hoabinh.gsg      |   |      |          |
| Output classified raster                                       |   |      |          |
| D:\#MRBAO\CaoHoc\Data\phanloai\PhanLoai_HoaBinh_Supervised.TIF |   |      |          |
| Reject fraction (optional)                                     |   |      |          |
| 0.0                                                            |   |      | $\sim$   |
| A priori probability weighting (optional)                      |   |      |          |
| EQUAL                                                          |   |      | $\sim$   |
| Input a priori probability file (optional)                     |   |      |          |
|                                                                |   |      |          |
| Output confidence raster (optional)                            |   |      |          |
|                                                                |   |      | 6        |
| OK Cancel Environment                                          | s | Show | Help >>  |

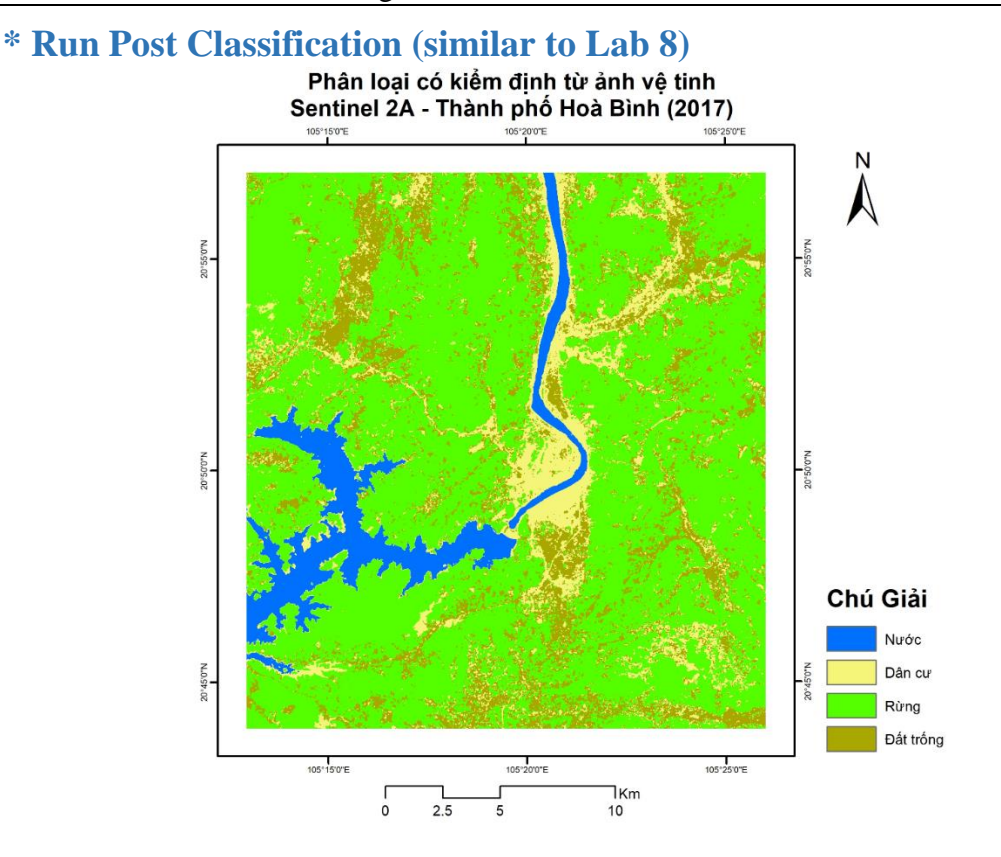

## **TURN IN:**

- The final layout of the classification map by ArcGIS
- Workflows with description (or paragraphs explaining processes of classification).

**<u>Due date:</u>** 1 week after having instruction.